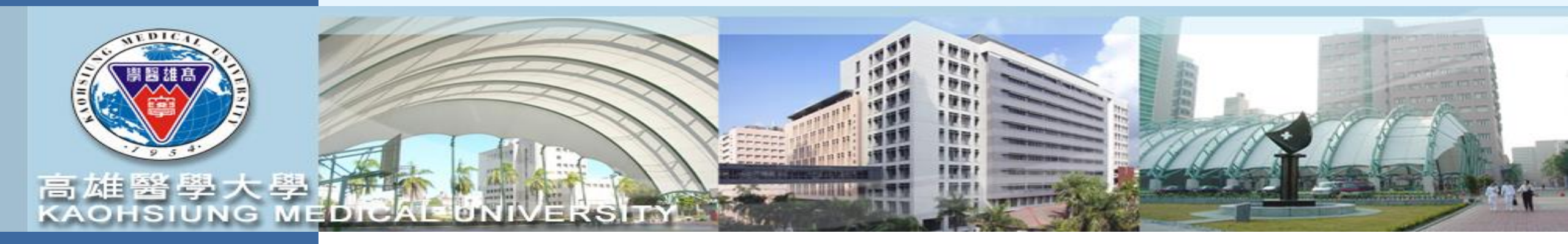

# 計畫申請登錄

請至校務資訊系統登錄帳號密碼後

進入T.3.0.27已申請計畫登錄和詳細資訊

【高醫清大合作研究計畫版】 承辦人:研發處-林君珍小姐 (#2365, <u>cchenlin@kmu.edu.tw</u>)

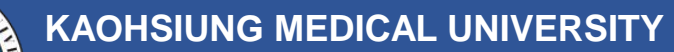

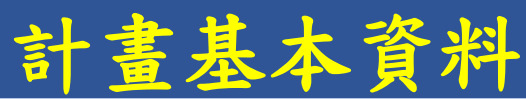

|     | 資訊系統首頁 / T.教職員資訊系統 / T.3.研究資訊系統 / T.3.0.27.已申請計畫登錄和詳細資訊<br>1 装 失 絵 λ <sup>9</sup> 計 書 由 持 <sup>9</sup> プ 任 府 |                                                                                                    |                                            |                                                                       |                 |                |                     |        |  |  |
|-----|----------------------------------------------------------------------------------------------------|----------------------------------------------------------------------------------------------------|--------------------------------------------|-----------------------------------------------------------------------|-----------------|----------------|---------------------|--------|--|--|
|     | 學年度/年月<br>112                                                                                                |                                                                                                    |                                            |                                                                       |                 |                |                     |        |  |  |
| 2.請 | ① 計畫<br>+新 <sup>增</sup><br>按 <sup>2</sup> 新第                                                                 | 基本資料與王持入<br>-刪除 ◆存檔<br><sup>3</sup><br><sup>3</sup><br><sup>3</sup><br><sup>1</sup><br><sup>1</sup><br><sup>1</sup><br><sup>1</sup><br><sup>1</sup><br><sup>1</sup><br><sup>1</sup><br><sup>1</sup> | ② 計畫甲請附件<br>×取淌 Q搜尋<br><mark>填寫完畢後請</mark> | ③ <sup>興示全部</sup> ④ <sup>霍</sup><br>《 <sup>取消搜尋</sup><br>按"存檔"<br>2 년 | fot 形態<br>「「「」」 |                |                     |        |  |  |
|     | 5.填為資料於以下欄位之之                                                                                                |                                                                                                    |                                            |                                                                       |                 |                |                     |        |  |  |
|     | 學年度/年<br>度-序號                                                                                                | 112-0000000XXX                                                                                                    | 申請日期 궑 111080                              | 4 × 計畫類型                                                              | 1個人型 💙          | · 輸入<br>人員     | 037142林君珍           |        |  |  |
|     | 計畫名稱                                                                                                    | TEST                                                                                                    |                                            |                                                                       |                 | 主要<br>Email    | cchenlin@kmu.edu.tw |        |  |  |
|     | 英文名稱                                                                                                    | TEST                                                                                                    |                                            |                                                                       |                 | 備用<br>Email (j | 避免填寫校外信箱以免發生        | :描信情形) |  |  |
|     | 申請經費                                                                                                    | 500000                                                                                                    | 補助單位<br>(管理單位) KT【研發                       | 慮】高醫清大                                                                |                 | ✓ 1            |                     |        |  |  |
|     | 起始日期                                                                                                    | <u>a</u> ∎1120101 ×                                                                                                    | 結束日期 궑 112123                              | 1 × 備註                                                                |                 |                |                     |        |  |  |
|     | 摘要                                                                                                    | 測試用                                                                                                    |                                            |                                                                       |                 |                |                     |        |  |  |
|     | - 是否有<br>智權協議                                                                                                | ●否○是 (與校外機構                                                                                                    | 合作,預期產出專利或                                 | 可商化技術時,需事先                                                            | 進行智權協議。)        |                |                     |        |  |  |
|     | 是否為<br>國際合作<br>計畫                                                                                            | ●吾○是 合作國家:                                                                                                    |                                            |                                                                       |                 |                |                     |        |  |  |
|     | 目前<br>審查狀態                                                                                                   | 01 未送件   詳細                                                                                                    | 田流程記錄                                      |                                                                       |                 | 承辦 1   人員 1    | 1037142<br>林君珍      |        |  |  |
|     | ▶■首筆                                                                                                    | <ul><li>▲▲上頁 </li></ul>                                                                                                    |                                            | 頁 ▶ 末筆 🔸                                                              | 新增 — 刪除         | ✔存檔 ×取         | 消 Q.搜尋 🖉取消          | 搜尋 ↔跳至 |  |  |
|     | 沒有資料                                                                                                    | 料,共0筆(每頁5番                                                                                                    | 筆)                                         | ↓ 5.請按"                                                               | 新增",下一          | 步接續填           | 寫計畫主持人資             | 料      |  |  |
|     | NO III                                                                                                    | 渡                                                                                                    |                                            |                                                                       | 主持人別            | 借              | 詩中                  |        |  |  |
|     |                                                                                                    |                                                                                                    |                                            |                                                                       |                 | 1013           |                     |        |  |  |

敦品勵學 · 實證濟世 · 深耕國際 · 永續高醫

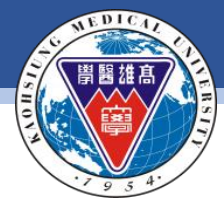

#### 資訊系統首頁 / T.教職員資訊系統 / T.3.研究資訊系統 / T.3.0.27.已申請計畫登錄和詳細資訊

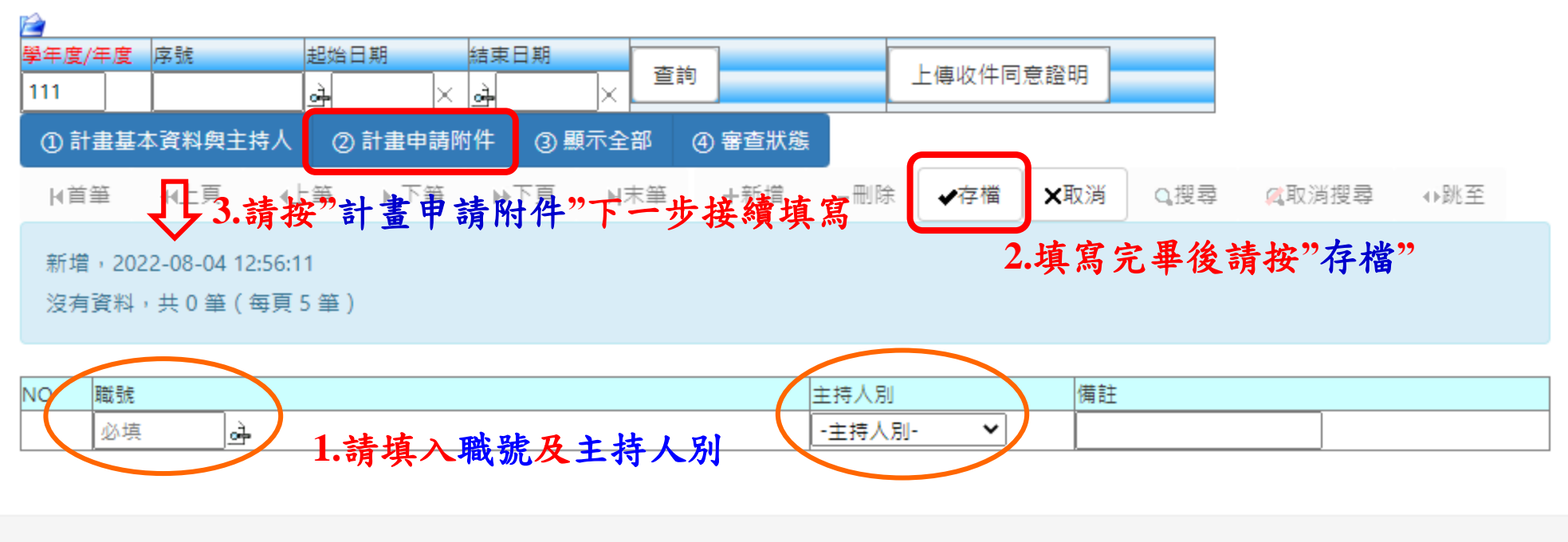

(接續前頁)計畫主持人資料

立堆殿與十興|壺乙却件肥致│糸伝└伯↓☆/10/ハ 頚計巡屮時間, 2022-00-05-00.21.40

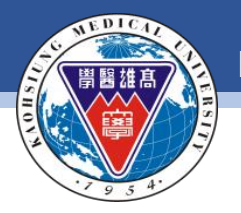

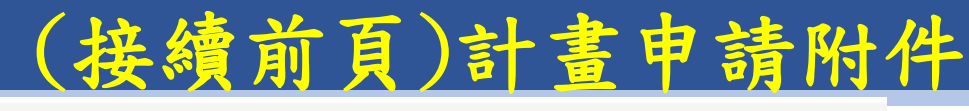

資訊系統首頁 / T.教職員資訊系統 / T.3.研究資訊系統 / T.3.0.27.已申請計畫登錄和詳細資訊

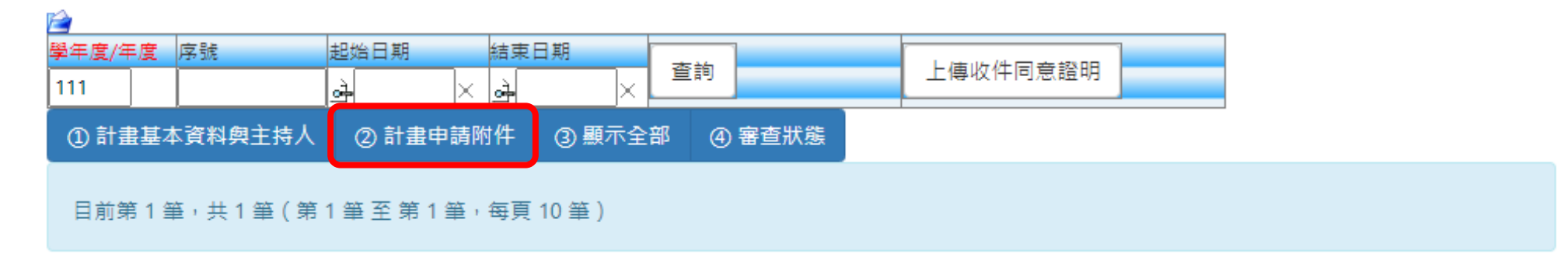

|                       | 項次                                                    |              | 編號要作                     | ŧ         | 要件名稱                     | į.      | 備語    | Ì  |                       | 附件資料                           |             |   |
|-----------------------|-------------------------------------------------------|--------------|--------------------------|-----------|--------------------------|---------|-------|----|-----------------------|--------------------------------|-------------|---|
|                       | IC>1                                                  | 001 高醫       | 清大112年合作                 | 研究計畫書     | 高醫清大112年合作研究             | 究計畫書    |       |    | 附件上傳                  |                                |             |   |
| ★ 計劃申請                | 作業-上傳附件 - Go                                          | ogle Chror   | ne                       | 1 / 0.000 |                          |         | - 0   | ×  | 1                     | 上傳"計畫                          | 附件"         |   |
| 🗎 wac.ki              | mu.edu.tw/inf/ir                                      | nfpla/infm   | n7005u.php               |           |                          |         |       | Σ. |                       |                                |             |   |
| 可上傳電                  | 子檔之副檔名為                                               | : pdf        |                          |           |                          |         |       | _  |                       |                                |             |   |
| <u>附件檔案</u> 3<br>選擇檔案 | 各稱2.選擇格<br>未選擇任何檔案                                    | 當案           |                          | 附件檔案說明    |                          |         |       |    |                       |                                |             |   |
| 刪除附                   | 件 上傳附件                                                | 關閉           |                          |           | <u>,</u>                 |         |       |    |                       | 附件資料                           |             |   |
| 使用者                   | 訊息:新增附件                                               | 上傳的          | 就 <u>件</u> 。<br>成功!!附件資訊 | 存入成功!!    |                          |         |       |    | (時間:1110804<br>學暨國立清華 | 4 13:15:42) 112年高<br>大學合作研究計畫書 | 雄醫學大<br>書格式 |   |
| 目前第                   | 1筆,共1筆(                                               | 不分頁)         | 4.確                      | 認上傳       | 資料無誤後,可                  | 丁騧閉彈    | 跳視窗   |    | (KMU).pdf<br>阿住士      |                                |             |   |
| 選擇刪除                  | 學年度·申請計畫編                                             | 自己虎          | 序號                       | 附檔名檔      | 案說明及連結                   |         |       |    | , плты                | 5.上傳成巧                         | 的後會顯        | 示 |
|                       | 111-0000000526                                        | - <u>001</u> | <u>001</u>               | pdf (K    | 2年高雄醫學大學暨國立清調<br>MU).pdf | 華大學合作研究 | 計畫書格式 |    |                       | 上傳時間之                          | 及檔案名        | 稱 |
| 注意輸入 <br>多個附件         | 注意輸入附件檔案說明時,不可超過300個位元!!!<br>多個附件時請一次一個上傳,最多不可超過10個附件 |              |                          |           |                          |         |       |    |                       |                                |             |   |

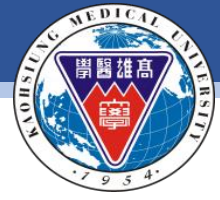

#### **KAOHSIUNG MEDICAL UNIVERSITY**

| <u>(接續前頁)頁</u> | 面總覽 |
|----------------|-----|
|----------------|-----|

| ①計畫基 | [本資料與] | È持人               | ②計畫申請 | 附件 | 3 | )顯示全部 | 4        | ) 審査狀態 |    |      |   |
|------|--------|-------------------|-------|----|---|-------|----------|--------|----|------|---|
| ➡新増  | -刪除    | ✔存檔               | ×取消   | Q搜 | 幸 | 风取消搜捕 | <b>P</b> | ●跳至    |    | ■簡速表 | • |
| 目前第1 | 筆,共1   | 筆(每頁 <sup>)</sup> | 1筆)   |    |   | 1.請   | 才        | 安"祭    | 貝不 | 全部   | 1 |

| 學年度/年<br>度-序號     | <u>111</u> - <u>0000000526</u>                | 申請日期 🥧 1110804 🗙 | 計畫類型 1個人型 🗸                     | 輸入<br>人員 1037142 林君珍 |  |  |  |  |
|-------------------|-----------------------------------------------|------------------|---------------------------------|----------------------|--|--|--|--|
| 計畫名稱              | TEST                                          |                  | 主要<br>Email cchenlin@kmu.edu.tw |                      |  |  |  |  |
| 英文名稱              | TEST                                          |                  | 備用<br>Email (避免填寫校外信箱以免發生擋信情形)  |                      |  |  |  |  |
| 申請經費              | 1                                             |                  |                                 |                      |  |  |  |  |
| 起始日期              | → 1120101 ×                                   | 結束日期 👌 1121231 🗙 | 備註                              |                      |  |  |  |  |
| 摘要                |                                               |                  |                                 |                      |  |  |  |  |
| _ 是否有<br>智權協議     | 是否有<br>會否〇是(與校外機構合作,預期產出專利或可商化技術時,需事先進行智權協議。) |                  |                                 |                      |  |  |  |  |
| 是否為<br>國際合作<br>計畫 | 是否為<br>國際合作 ● <mark>否○是   合作國家:</mark><br>計畫  |                  |                                 |                      |  |  |  |  |
| 目前<br>審查狀態        | 目前<br>査狀態 01 未送件   詳細流程記錄 承辨 1037142          |                  |                                 |                      |  |  |  |  |
| ◆新増               | +新增 -删除 ✔存檔 X取消 Q搜尋 《取消搜尋 ◆跳至 北 住 木 資料 無 決    |                  |                                 |                      |  |  |  |  |
| 目前第一              | B前第1章,共1章(第1章至第1章,每頁5章) 2.請確認本午久              |                  |                                 |                      |  |  |  |  |

| NO   | 職號 | 主持人別     | 備註 |
|------|----|----------|----|
| ር፦ 1 |    |          |    |
| 「日本」 |    | 總計畫主持人 🖌 |    |
| 前刑   |    |          |    |

目前第1筆,共1筆(第1筆至第1筆,每頁10筆

## 3.請確認附件無誤

| 項次   | 編號要件                | 要件名稱            | 備註 | 附件資料                                                                             |
|------|---------------------|-----------------|----|----------------------------------------------------------------------------------|
| IG-1 | 001 高醫演大112年合作研究計畫書 | 高醫涛大112年合作研究計畫書 |    | (時間:1110804 13:15:42) 112年高旗醫學大<br>學暨國立清華大學合作研究計畫書格式<br>(KMU).pdf<br><b>附件上傳</b> |

4.請按"確認後送件"

### 5.彈跳視窗顯示送件完成

| wac.kmu.edu.tw 顯示        | E  |
|--------------------------|----|
| 申請計畫編號111-000000526送件完成! |    |
|                          | 確定 |

## 6.彈跳視窗提示已發送計畫 申請送件通知信

| wac.kmu.edu.tw 顯示                          |  |
|--------------------------------------------|--|
| [研究計畫申請之送件通知信]已完成發送!請勿重覆發送!以免造成承辦人<br>員困擾! |  |
| 確定                                         |  |

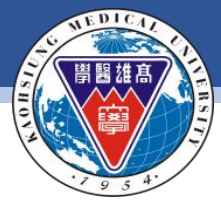

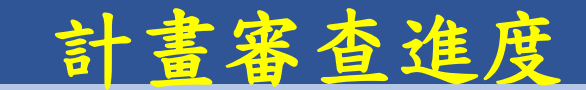

#### 資訊系統首頁 / T.教職員資訊系統 / T.3.研究資訊系統 / T.3.0.27.已申請計畫登錄和詳細資訊

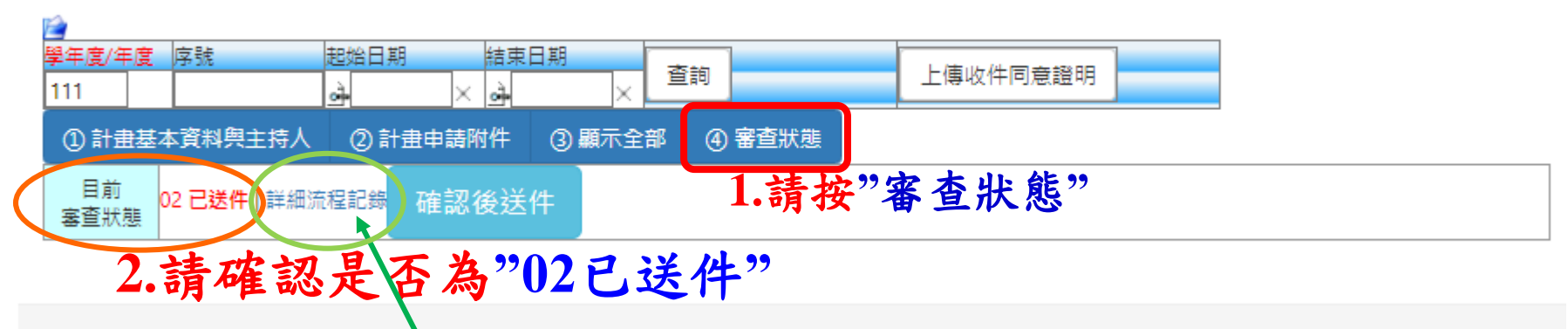

= 空推殿與→與| ★ 乙訳// 肥設 | ★ 伝 - / 给 人 つ/100) 預計 啓中時間, 0000.05 00.01.40

#### 3.可點選詳細流程紀錄確認目前狀態

| 序號 | 序號  | 日期時間             | 人員職號       | 審査狀態                | 審查說明 |
|----|-----|------------------|------------|---------------------|------|
| 1  | 001 | 1110804 12:34:32 | 1037142林君珍 | 01 未送件              |      |
| 2  | 002 | 1110804 13:38:38 | 1037142林君珍 | 02 <mark>已送件</mark> |      |

★#1998月上段上房子を存在のなしる。はたしは「おねちも」でも「認定す88、2000-00.05.00.34.44